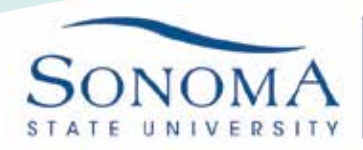

## **Exchange Email in Mac Mail**

- 1. Open Mac Mail (the postage stamp icon in the dock)
- 2. Choose Exchange and click "Continue"

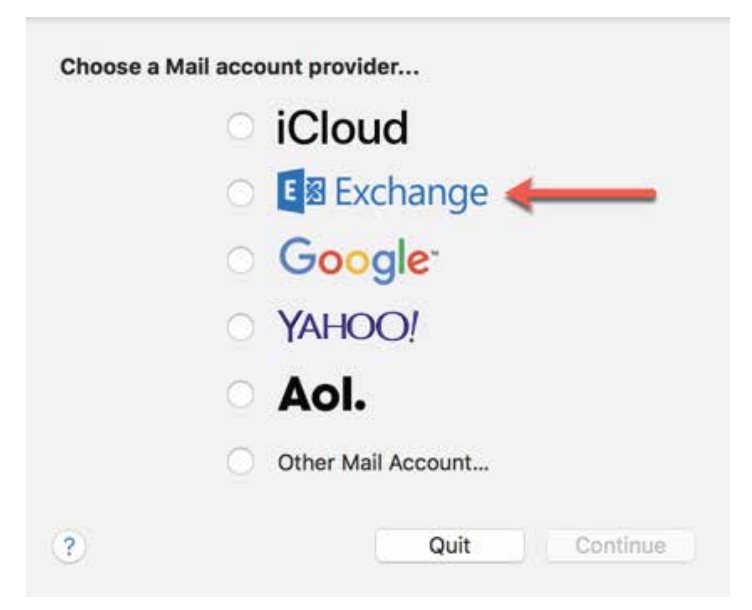

3. Type the name of the account, your SSU email address, and SSU password

|                        | E 🛛 Exchange                  |
|------------------------|-------------------------------|
| To get started, fill o | ut the following information: |
| Name:                  | Your Name                     |
| Email Address:         | SeawolfID@sonoma.edu          |
| Password:              | •••••                         |
| Cancel                 | Back Sign In                  |

4. If entered correctly, you will be asked which apps you would like to use with this account. After you have selected, click "Done"

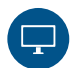

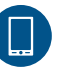

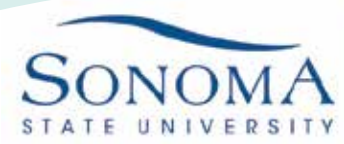

|     | Mail        |
|-----|-------------|
|     | Contacts    |
|     | 7 Calendars |
| 2   | Reminders   |
| ~ ~ | Notes       |

5. Your email should beging populating!

## TO ADD AN ADDITIONAL ACCOUNT TO MAC MAIL:

6. Open Mac Mail

7. In the toolbar at the top of the screen, click "Mail" and then "Add Account" and refer to the previous steps

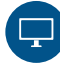

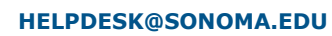

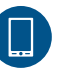